R03.04.27 No.1

# 7 - 4 7 y 7 Chromebook

## とみしょう 富小マニュアル!

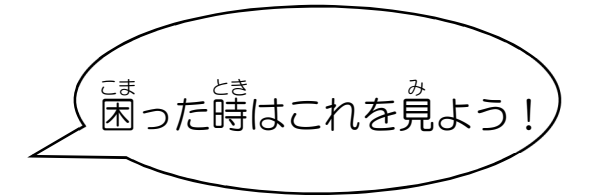

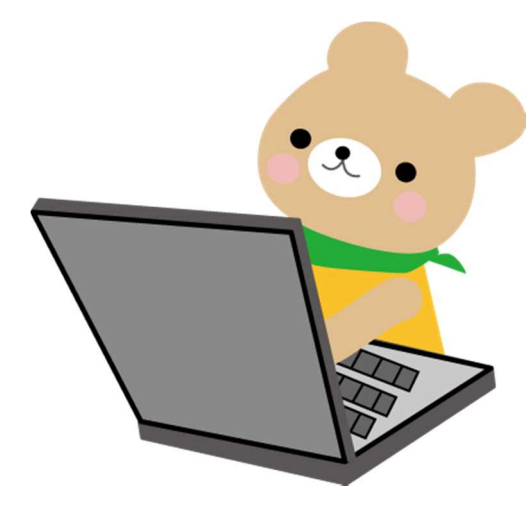

## **1**. はじめまして chromebook

~Chromebook と<sup>なかよ</sup> 一 や良くなろう!~

■Chromebook とは・・・

■Chromebook を使うと、こんなこともできるよ!

### 2. chromebook の使い方

■Chromebook について

■Chromebookの従い デーボード・アプリ

■Chromebookの

電源オフについて

## 3. カメラと QR コードの使い方

## 4. 自分だけのパスワードを考えよう

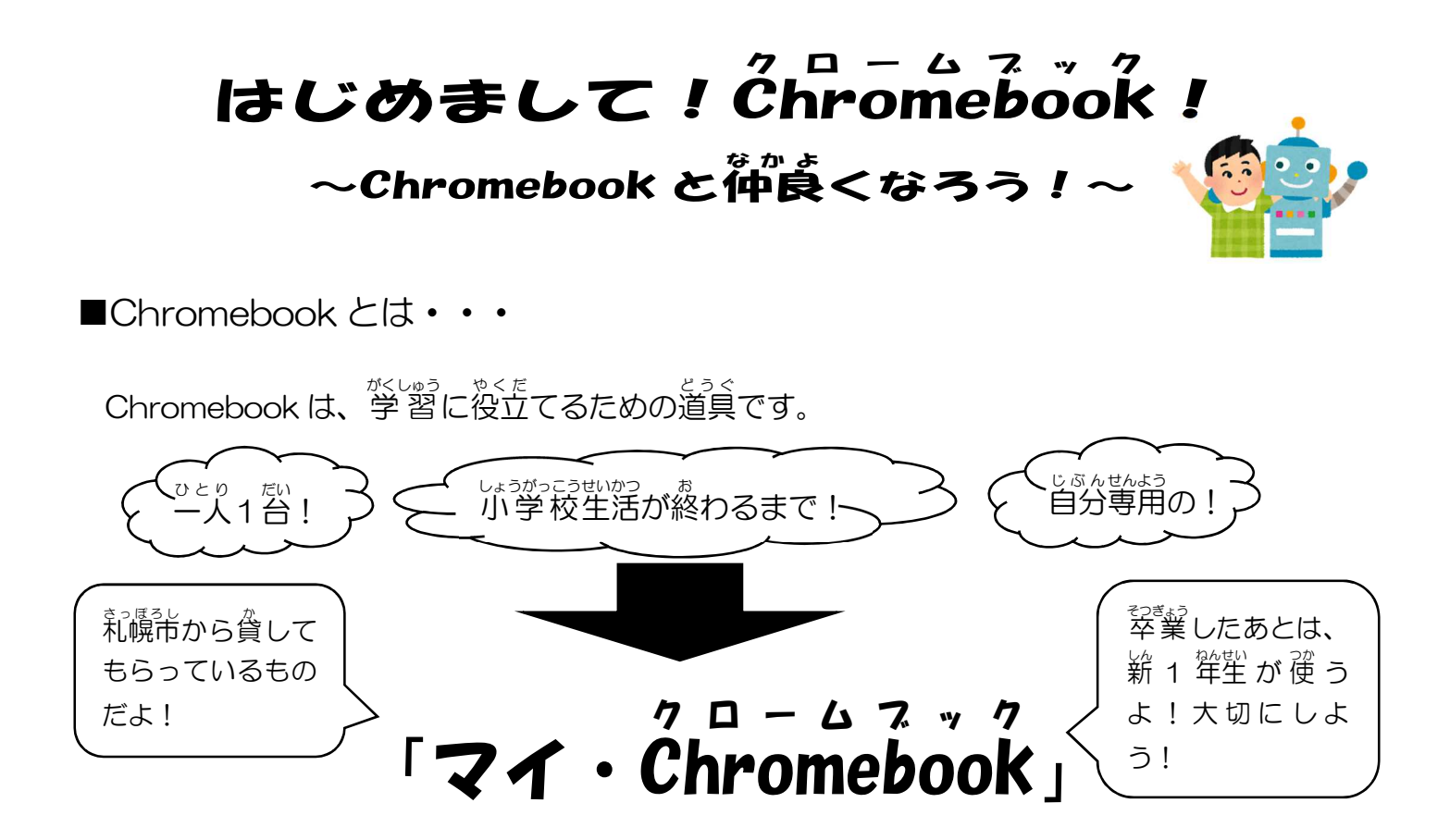

■Chromebook を使うと、こんなこともできるよ!

インターネットにつなげることで、いろいろなことが調べられる!!

#### たとえば・・・

- ・言葉の意味がわからない・・・・・・→インターネットを使って意味を調べることができる。
- ・写真や動画を撮りたいなぁ・・・・・・・・・・・・・・・・・カメラのアプリを使おう!
- 絵をかきたいなぁ、でも紙がないなぁ・・・・・・→絵がかけるアプリを使おう!
- •このマークはなんだろう…? QRコードというよ!これも読み取れる!!

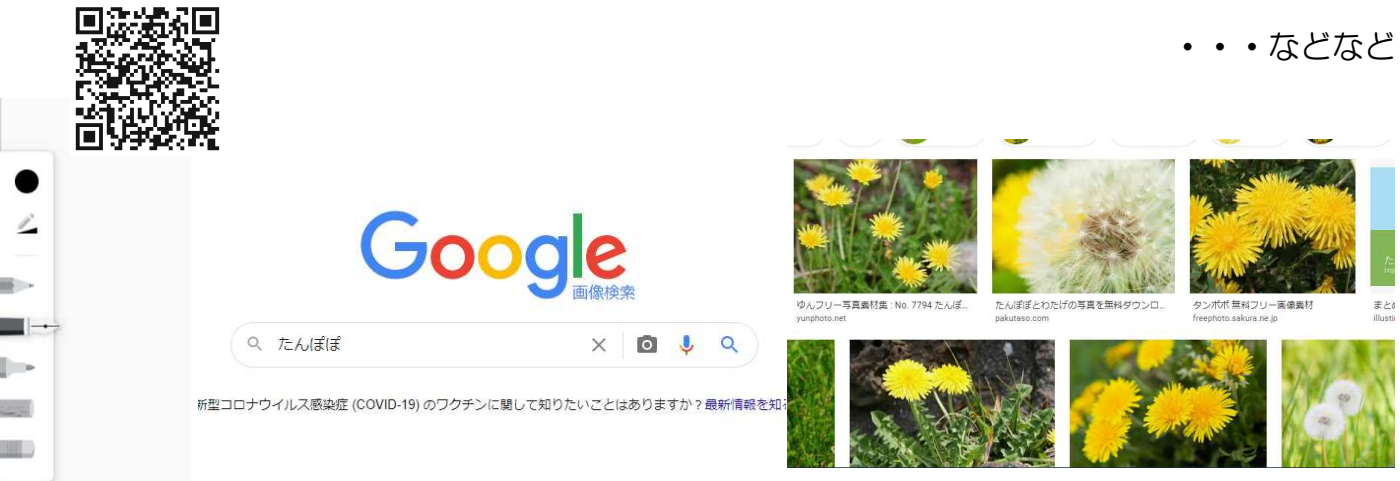

## Chromebook の使い方

はじめに、<u>みなさんは手を洗いましたか?</u>「マイ・Chromebook」を大切にあつかいましょう。

1. Chromebook について

Chromebook はみんなの学習に役立てるための道具です。 使い方やルールを守って活用しましょう。

まずはそれぞれの名前を知りましょう。初めての人もいるかもしれないけど、なれていこうね。

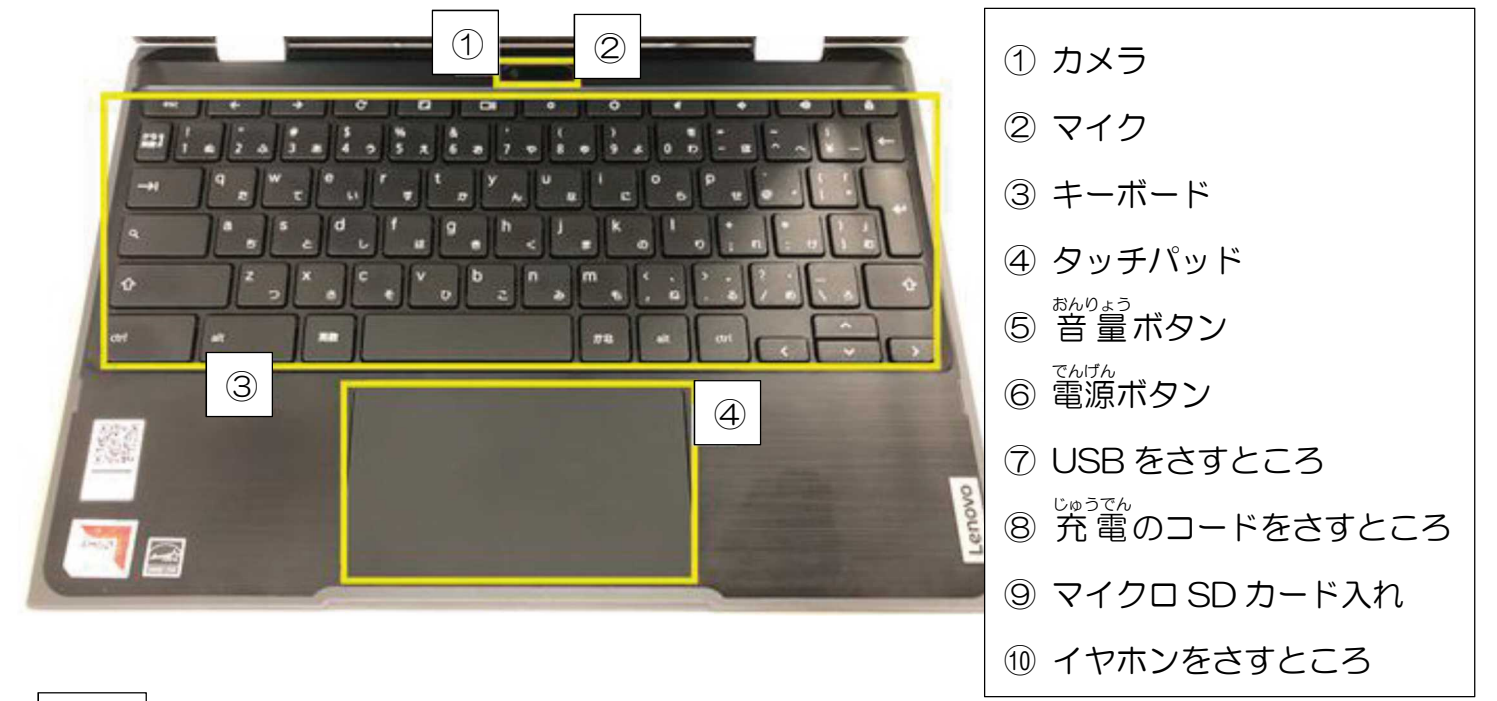

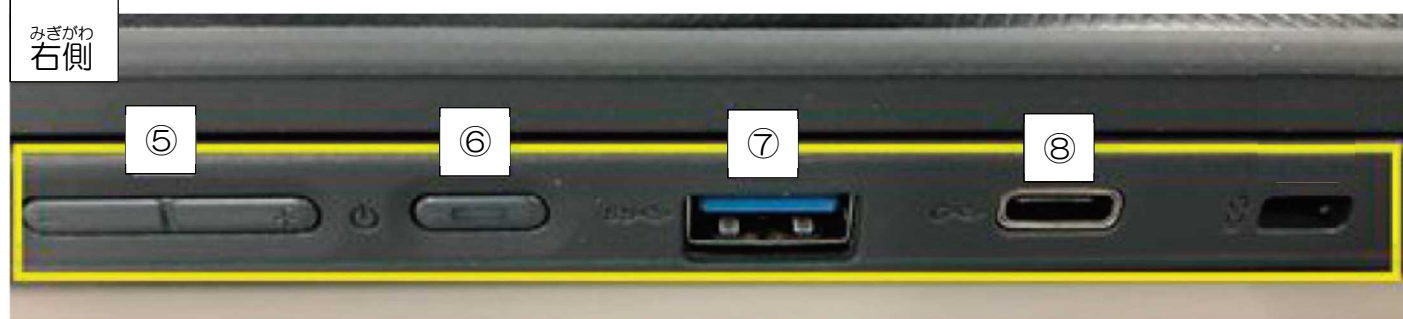

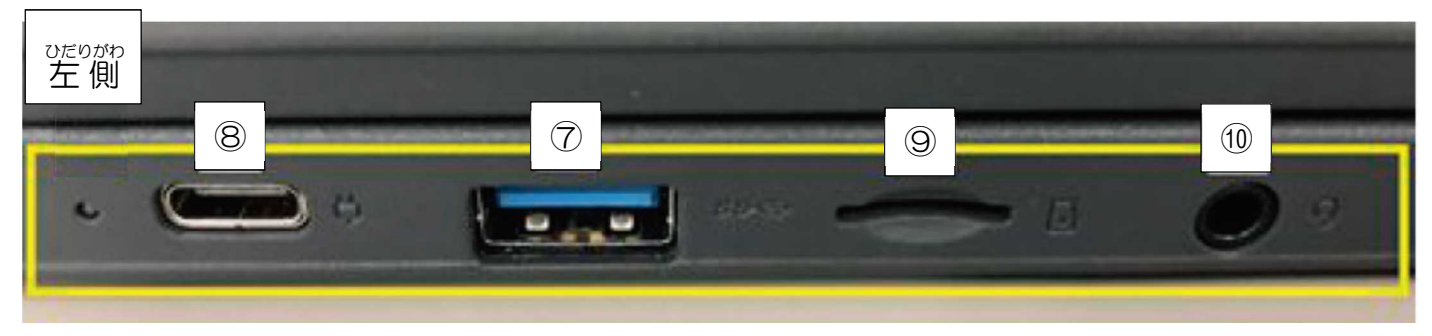

※フタを閉じるときはキーボードの上にえんぴつやペンなどものを置かないようにしましょう。

## 2. Chromebook の使い方

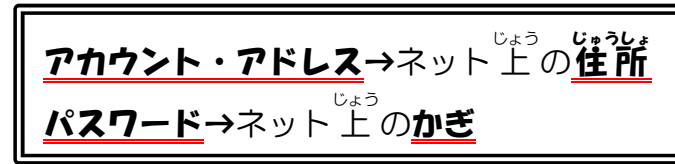

Gmail 影像 III

愛に、愛い芳を説明します。下の図をお手本に「メールアドレスを入力してください」という ところに自分のアカウントを入力します。その後、画面が変わり、自分のパスワードを入力し ます。

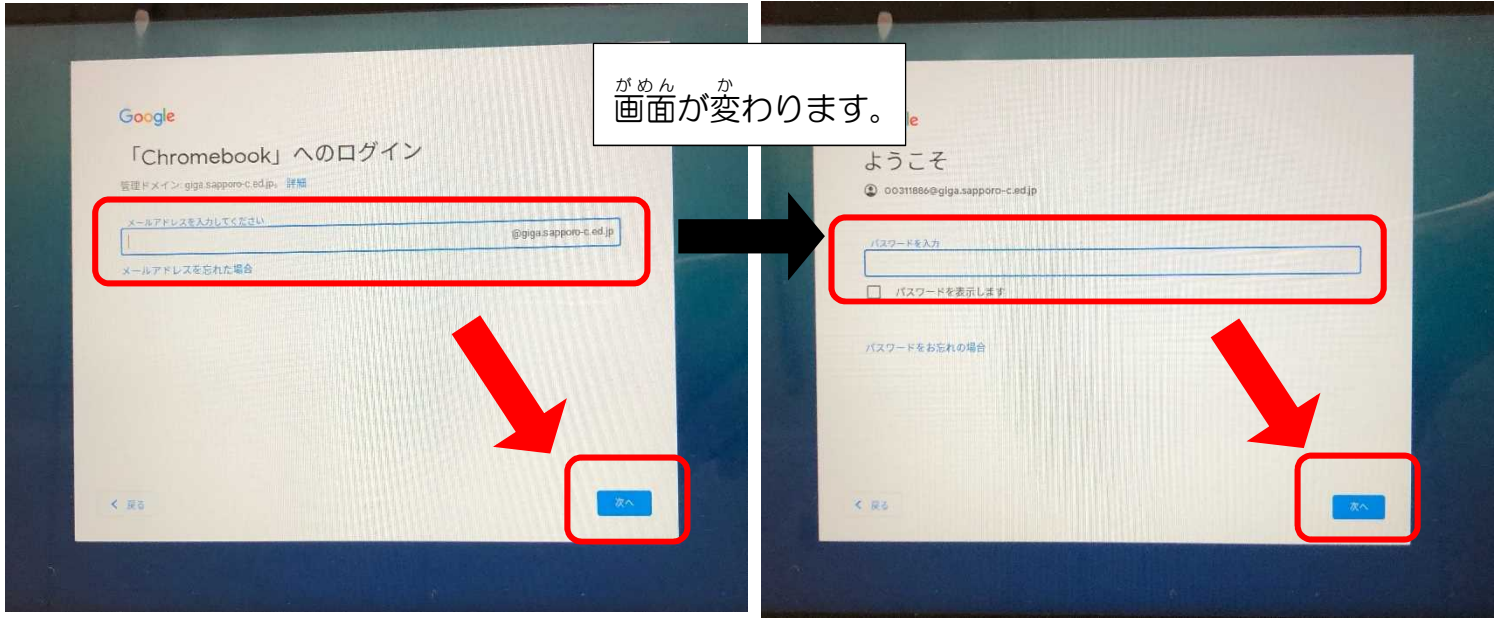

これで、設定は完了です。2回目以降は、パスワードを入力するだけで使えるようになります。

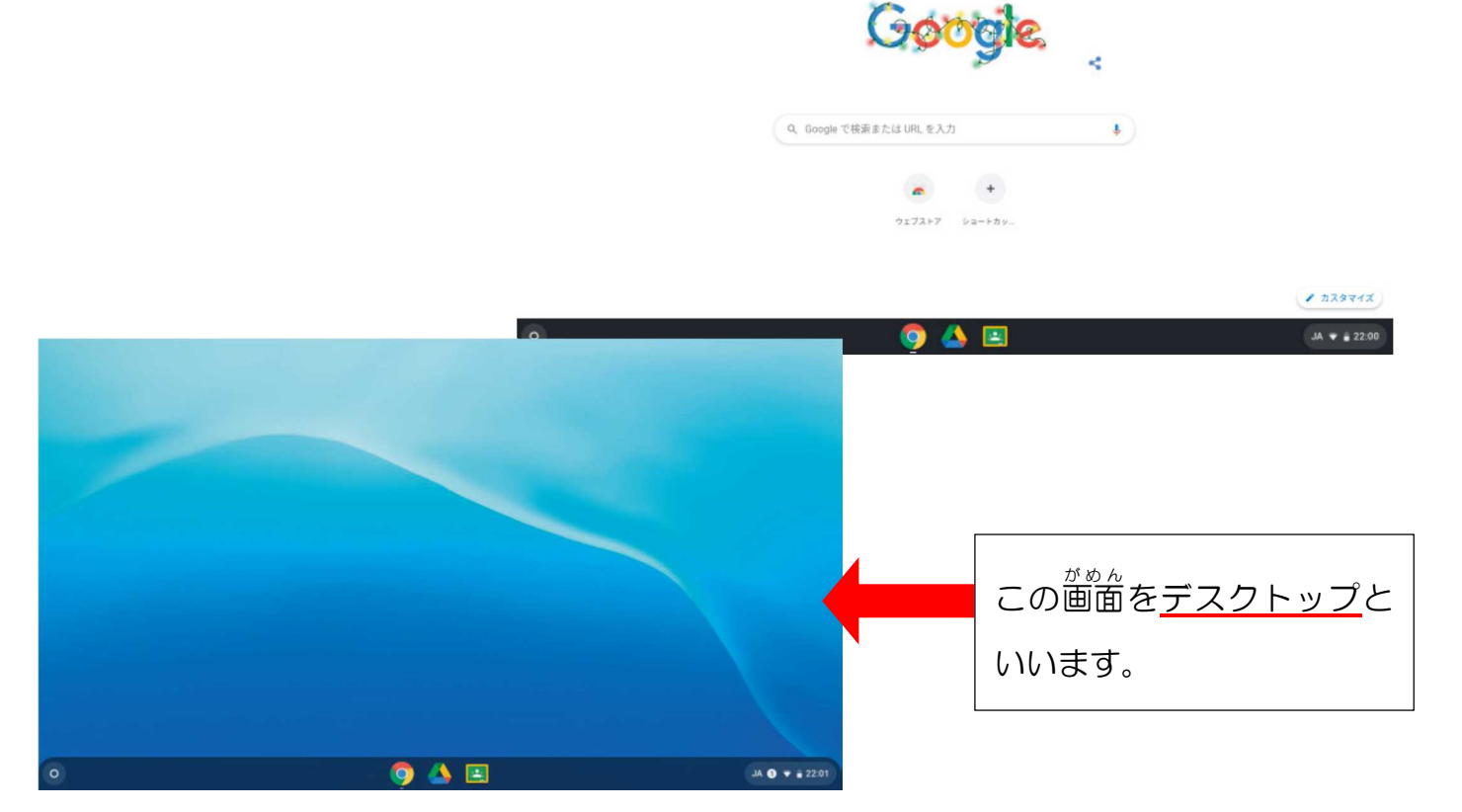

キーボードについて説明します。

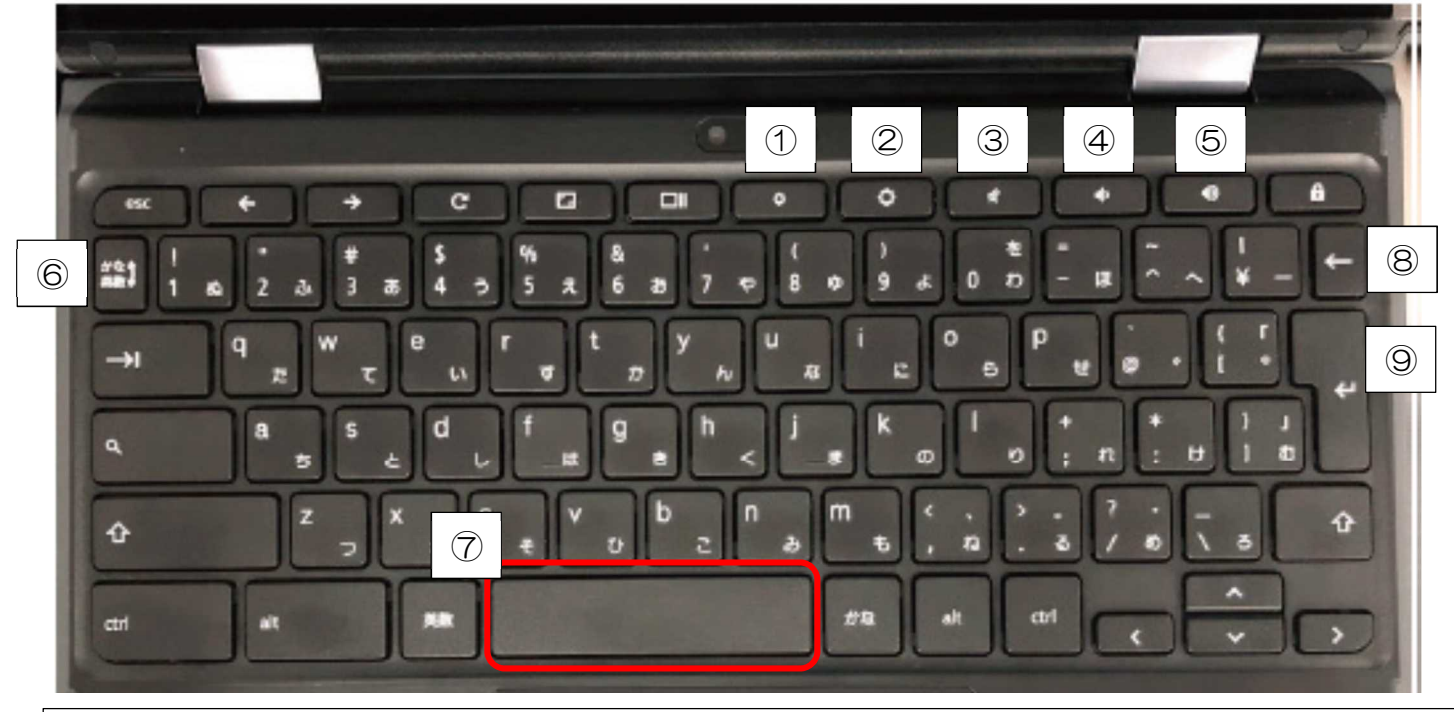

① 画面の明るさを下げる ② 画面の明るさを上げる ③ 音声をオフにする ④ 音量を下げる ⑤ 音量を上げる ⑥ ローマ字入力とアルファベット入力の切りかえ ⑦ スペース (漢字変換、間をあける) ⑧ つとちじ 「 ⑨ エンター ( 改行する、決定する)

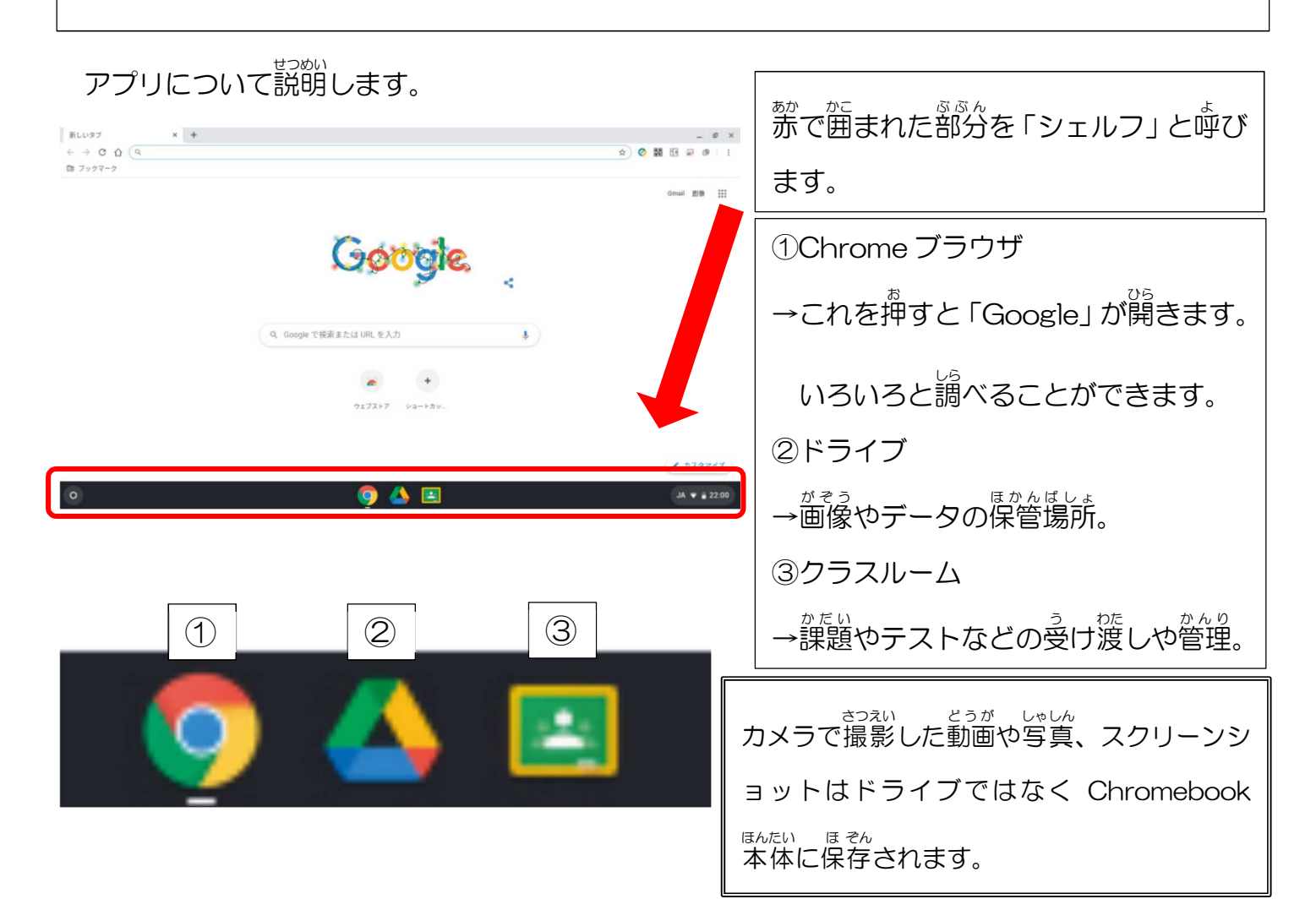

## そのほかのアプリについて説明します。

\*2

Ų 🗿 📼 JA 🔻 🗈 19:21

|                                                                        | ドキュメント (文書作成)<br>$\rightarrow$ 文章を書いたり、プリントを作ったり、作文を作ったりすることなどができます。                                                                                |             |                                                                  |  |
|------------------------------------------------------------------------|----------------------------------------------------------------------------------------------------|-------------|------------------------------------------------------------------|--|
|                                                                        | スプレッドシート (表計算)<br>→ 表を作ったり、グラフを作ったりすることなどができます。                                                                                                    |             |                                                                  |  |
|                                                                        | スライド(プレゼンテーション)<br>→発表のための文章や図、画像、グラフなどを作ったり、アニメーションをつけた<br>りすることなどができます。                                                                           |             |                                                                  |  |
|                                                                        | フォーム (アンケート作成)<br>→アンケートやがテストなどを作ることができます。                                                                                                    |             |                                                                  |  |
| はかにも多くのアフリかあります。わからないときがあったら、しっかりと先生に聞きましょう。<br>3. Chromebookの電源オフについて |                                                                                                    |             |                                                                  |  |
|                                                                        |                                                                                                    | 1           | ① <sup>みぎした</sup><br>①右下の赤の部分にカーソルを <sup>あ</sup> わせ<br>てクリックします。 |  |
|                                                                        | ②<br>ログアウト し き ③ ~<br>SchoolNetv ・<br>日<br>ログアウト し き ③ ~<br>ボ<br>SchoolNetv ・<br>日<br>の<br>の<br>の<br>の<br>の<br>の<br>の<br>の<br>の<br>の<br>の<br>の<br>の | クリック!!<br>し | ②このマークをクリックすると、<br>電源<br>がオフになります。                               |  |

# カメラと。QRコードの使い方

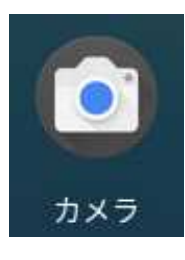

シェルフの中にこのカメラのアプリがあります。これをクリックまたはタッチをし て開きます。開くとカメラが起動します。実際にいろいろなものを撮ってみましょう。 撮った写賞は Chromebook本体に保存されます。

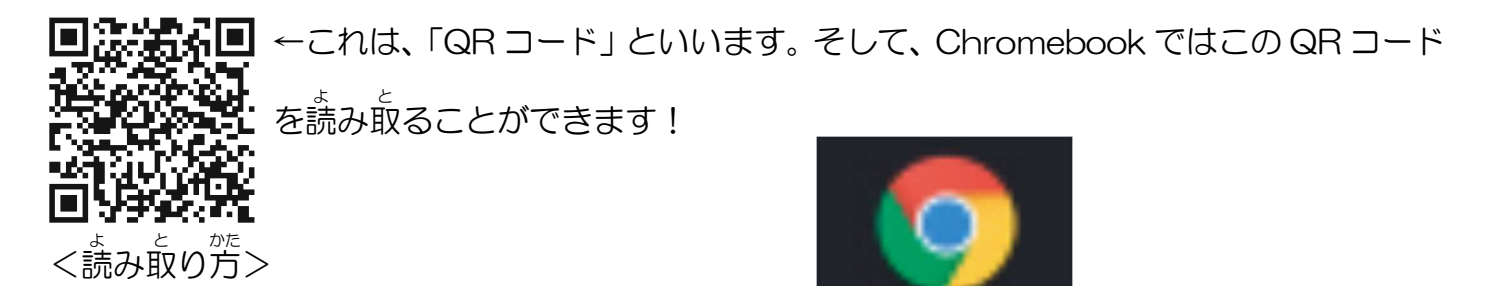

シェルフの<sup>Φ</sup>にある Chrome ブラウザを開きます。 弾いたら、着上にある<u>第い〇</u>のところをクリックします。 クリックすると、図①の面面になります。図①の<u>第いロ</u>をクリック すると、図②の面面になります。図②の新いロをクリックすると、 カメラにつなげてよいかどうかの「アクセス許句」という面面が左りたいろこと、

の部分をクリックします。すると、QRコードを読み取れる画面に変わります。

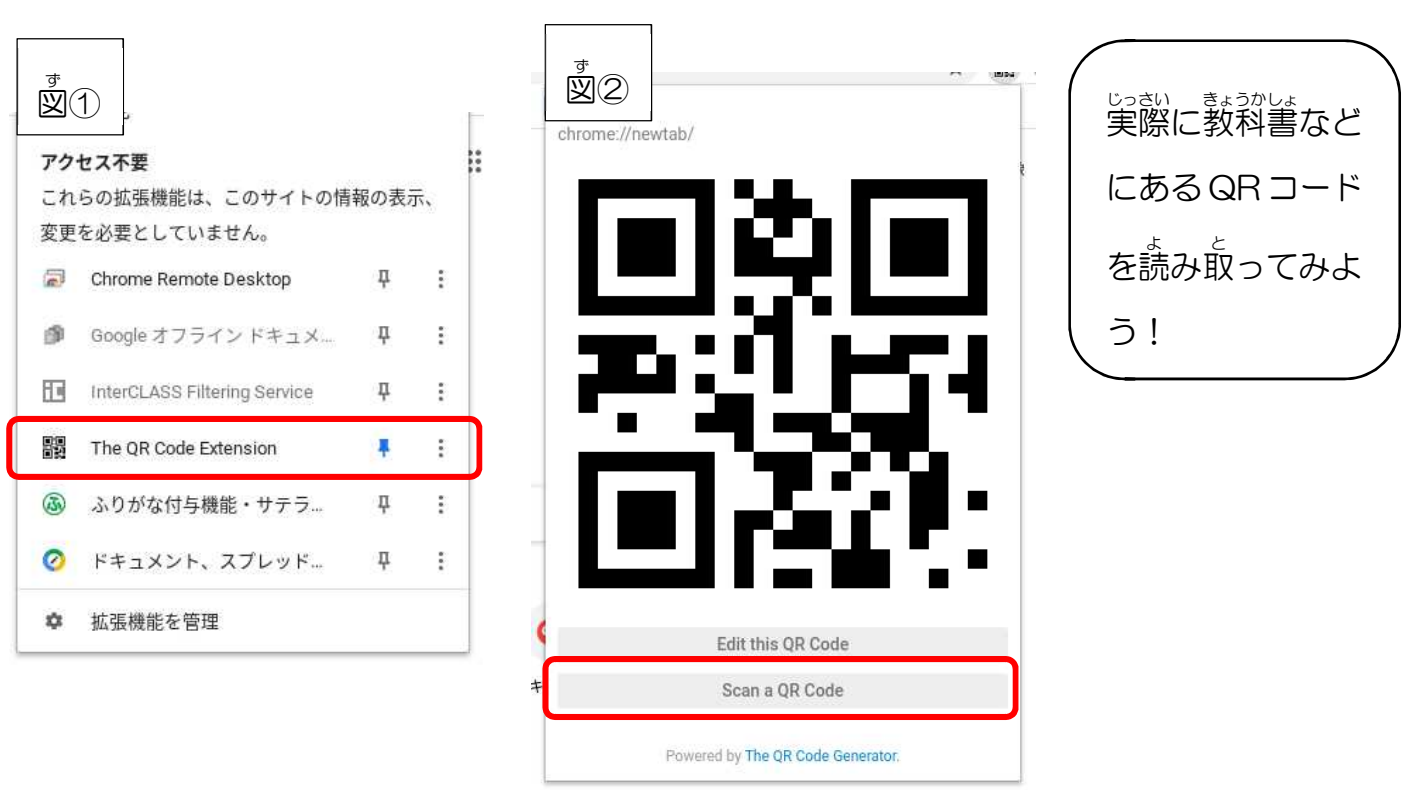

#### じずん 自分だけのパスワードを 考 えよう

Chromebook を使うためには、自分だけのアカウントとパスワードが必要です。

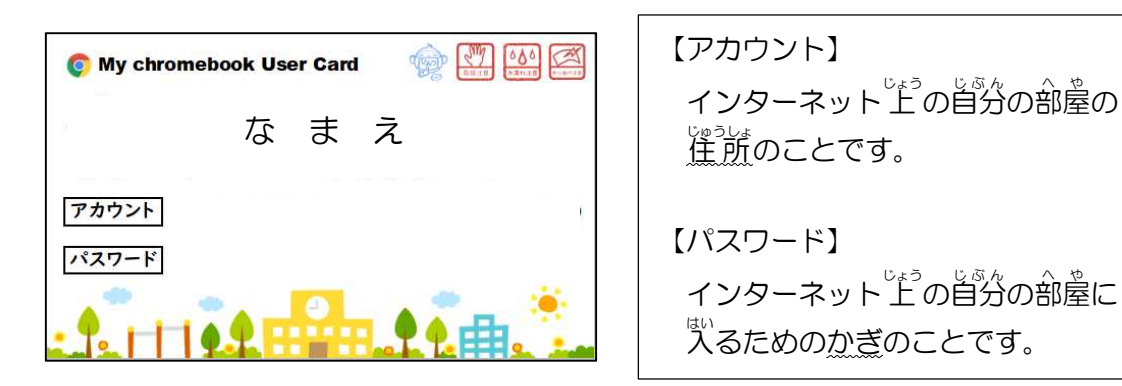

今回は、自分だけのパスワードを考えてみましょう。

パスワードのルールとしては、

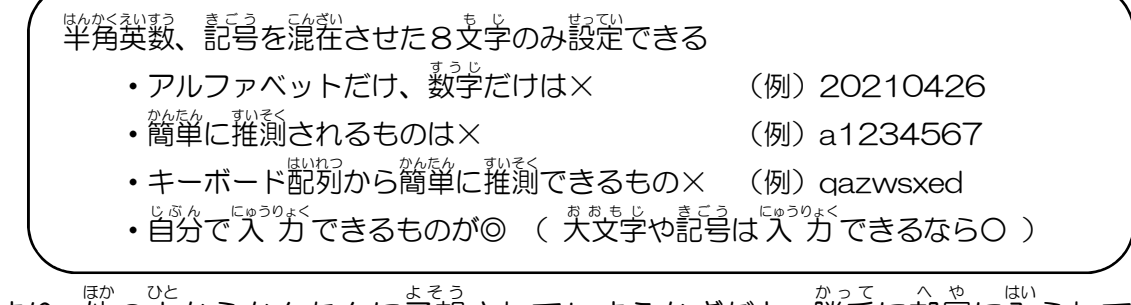

つまり、他の人からかんたんに学想されてしまうかぎだと、勝手に部屋に入られてしまうからよ くないよ、ということです。だけど、あんまり難しいパスワードにしてしまうと、報回、首分の 部屋に入るのが大変になってしまうし、何より溢れてしまいますよね。

どんなパスワードにしたらいいか考えたら、先生や保護者の方と相談してみましょう。パスワ ードが決まったら、パスワードを変更するための縦に書いて、先生に教えてください。先生がパ スワードを変更して、新しいカードを配付します。

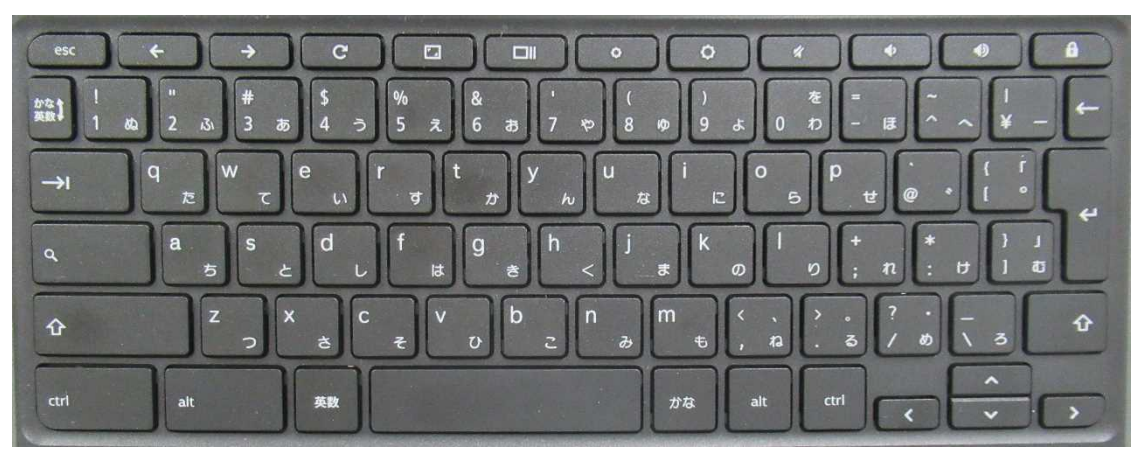

※パスワードを入力するのに、どのキーを使うのか、先生や保護者の方と確かめておきましょう。